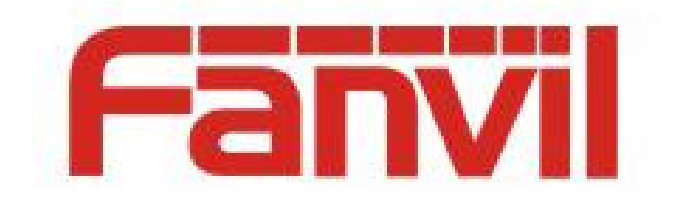

# IP 扫描工具使用说明

版本: <1.0>

发布日期: <2020-9-4>

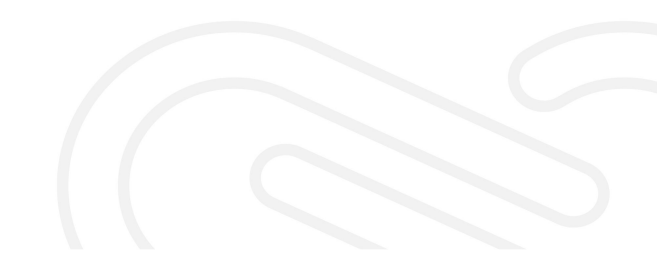

# 目录

| 目 | 录        | . 1 |
|---|----------|-----|
| 1 | 修订历史     | .2  |
| 2 | 介绍       | .3  |
|   | 2.1 概述   | . 3 |
|   | 2.2 适用型号 | . 3 |
|   | 2.3 目标受众 | . 3 |
| 3 | 使用说明     | .4  |
|   | 3.1 扫描   | . 4 |
|   | 3.2 修改参数 | . 4 |
|   | 3.3 设置语言 | . 5 |

# 1 修订历史

#### 修订历史:

| 版本  | 作者 | 发布时间     | 说明   |
|-----|----|----------|------|
| 1.0 |    | 2020.9.4 | 初始版本 |
|     |    |          |      |
|     |    |          |      |
|     |    |          |      |
|     |    |          |      |
|     |    |          |      |
|     |    |          |      |

### 2 介绍

#### 2.1 概述

行业产品没有屏幕的设备,在部署使用时不是很方便,方位的 IP 扫描工具方便获取设备信息及修改网络参数。

文档主要介绍 IP 扫描工具的使用。

#### 2.2 适用型号

本文档适用于 Fanvil i12, i16V, i18S, i20S, i23S, i30, i31S, i32V, i33V/i33VF, PA2 等型号

#### 2.3 目标受众

此文档是针对使用 IP 扫描工具人员。

## 3 使用说明

#### 3.1 扫描

打开扫描工具,点击右侧的扫描按钮,即可扫描局域网内的方位行业设备。

| 选择 | 序号 | IP            | Model | MAC               | 版本         | 描述                 | 子网摘码             | 网关             | ]     |
|----|----|---------------|-------|-------------------|------------|--------------------|------------------|----------------|-------|
|    | 1  | 172.16.12.118 | i10D  | Oc:38:3e:3a:06:61 | 1.2.2      | i10D               |                  |                |       |
|    | 2  | 172.16.12.166 | i16V  | 0c:38:3e:13:e6:b6 | 2.6.1.6871 | 9-13               | 255. 255. 255. 0 | 172. 16. 12. 1 |       |
|    | 3  | 172.16.12.134 | i33V  | 00:01:02:03:2b:08 | 2.6.1.6872 | i33V IP Door Phone | 255. 255. 255. 0 | 172. 16. 12. 1 | +7+2  |
|    |    |               |       |                   |            |                    |                  |                | 1-114 |
|    |    |               |       |                   |            |                    |                  |                | 修改参数  |
|    |    |               |       |                   |            |                    |                  |                |       |
|    |    |               |       |                   |            |                    |                  |                |       |
|    |    |               |       |                   |            |                    |                  |                |       |
|    |    |               |       |                   |            |                    |                  |                |       |
|    |    |               |       |                   |            |                    |                  |                |       |
|    |    |               |       |                   |            |                    |                  |                |       |
|    |    |               |       |                   |            |                    |                  |                |       |
|    |    |               |       |                   |            |                    |                  |                |       |
|    |    |               |       |                   |            |                    |                  |                |       |
|    |    |               |       |                   |            |                    |                  |                |       |
|    |    |               |       |                   |            |                    |                  |                | 10.00 |
|    |    |               |       |                   |            |                    |                  |                |       |
|    |    |               |       |                   |            |                    |                  |                |       |
|    |    |               |       |                   |            |                    |                  |                |       |

#### 3.2 修改参数

IP 扫描工具支持修改设备 IP 地址及设备描述信息

1) 选择要修改的设备

2) 点击右侧的修改参数按钮

3)可以看到如下图所示的信息,如果设备使用 DHCP, DHCP 处于勾选状态,此时 IP 地址不可修改;当去掉 DHCP 勾选,可以修改设备网络为静态 IP,支持修改 IP 地址、子网掩码、网关;设置要修改的信息后,需要输入设备的用户名密码(管理员用户名密码)
4)修改完成,点击提交,等待提示修改参数成功后,在扫描列表可以看到设置的信息。

| 译 | 序号 | IP            | Model | MAC               | 版本           | 描述                 | 子阿掩码             | 网关          |     |
|---|----|---------------|-------|-------------------|--------------|--------------------|------------------|-------------|-----|
|   | 1  | 172.16.12.118 | i10D  | 0c:38:3e:3a:06:61 | 122          | ÷100               |                  |             |     |
|   | 2  | 172.16.12.166 | i16V  | Oc:38:3e:13:e6:b6 | 2 🖳 UpdateF  | Parameter          | × 255.255.255.0  | 172.16.12.1 |     |
| 1 | 3  | 172.16.12.134 | i33V  | 00:01:02:03:2b:08 | 2<br>启用DHCP: |                    | 255. 255. 255. 0 | 172.16.12.1 | 1   |
|   |    |               |       |                   | IP地址:        | 172. 16. 12. 134   |                  |             | 修改者 |
|   |    |               |       |                   | 子网撞码:        | 255.255.255.0      |                  |             | 2   |
|   |    |               |       |                   | 网关:          | 172.16.12.1        |                  |             |     |
|   |    |               |       |                   | 描述:          | i33V IP Door Phone |                  |             |     |
|   |    |               |       |                   | 用户:          |                    | 1000000          |             |     |
|   |    |               |       |                   | 密码:          |                    |                  |             |     |
|   |    |               |       |                   |              | <b>4</b> 提交        |                  |             |     |
|   |    |               |       |                   |              |                    |                  |             |     |
|   |    |               |       |                   |              |                    |                  |             |     |
|   |    |               |       |                   |              |                    |                  |             |     |
|   |    |               |       |                   |              |                    |                  |             |     |

## 3.3 设置语言

IP 扫描工具支持设置语言,可选择中文或英文,如下图所示:

| 1 172.16.12.118 i10D 0c:38:3e:36:66 1.2.2 i10D                                    |             |
|-----------------------------------------------------------------------------------|-------------|
|                                                                                   |             |
| 2 172.16.12.166 1169 Uc:38:3e:13:e6:b6 2.6.1.6871 9=13 255.255.255.0 17           | 172.16.12.1 |
| 3 172.16.12.134 i33V 00:01:02:03:2b:08 2.6.1.6872 i33V IP Door Phone 255.255.0 17 | 172.16.12.1 |
|                                                                                   |             |

设置后,立即生效。